Criando uma transação para atualizar uma tabela via SM30

Entre na SE93

Coloque o nome da transação e clique em Criar

| Atualização de transação     |
|------------------------------|
| 🖧 🕮 🛶 🎰 🚹   🛅 🖸 🕅            |
|                              |
| Código de transação [200006] |
| 🗞 Exibir 🖉 Modificar 🗋 Criar |

Selecione a opção Transação com Parâmetros, digite também uma descrição no campo <u>Texto Breve</u>.

| 🔄 Criar transação                                                                      |                          | X |  |  |
|----------------------------------------------------------------------------------------|--------------------------|---|--|--|
| Código de transação                                                                    | ZMM006                   |   |  |  |
| Atributos de transação                                                                 |                          |   |  |  |
| Texto breve                                                                            |                          |   |  |  |
| Objeto de execução                                                                     |                          |   |  |  |
| OPrograma e tela (transação de diálogo)                                                |                          |   |  |  |
| OPrograma e tela de seleção (transação de report) OMétodo de uma classe (transação OO) |                          |   |  |  |
| OTransação com variante (transação de variantes)                                       |                          |   |  |  |
| ● Transação com parâmetros (                                                           | transação de parâmetros) |   |  |  |
|                                                                                        |                          |   |  |  |

Na tela da transação, colocar SM30 no campo "Transação"

| Criar Transação     | o de parâmetros   |
|---------------------|-------------------|
| 🔶 🔿   🌮 🖻   🖧       | i 🕮 🛶   🖁 🗮 🖪 🔳 🚺 |
| Valor proposto para |                   |
| Transação           | ямзо 🗗            |
| 🗌 Ignorar 1ª tela   |                   |

Colocar no campo abaixo as opções VIEWNAME e UPDATE

| Vals.propostos       |         |            |
|----------------------|---------|------------|
| Nome da área de tela | Valor   | <b>111</b> |
| VIEUNAME             | ZMMT006 |            |
| UPDATE               | ×       | Ŧ          |
| • •                  | 4 1     |            |